## 郵便番号辞書ファイルの入れ換え手順

(1) ブラウザで「ソフト工房 前角」で検索して、当社のホームページ(http://softmaezumi.g2.xrea.com/)にアクセスします。 トップページの「お知らせ」欄の「郵便番号辞書ファイル」をクリックすると、右上にメッセージが表示されます。 「保存〕をクリックすると、「ダウンロード」フォルダに、圧縮されたファイルがダウンロードされます。

| <ul> <li>G ソフト工房 前角 - Google 検索</li> </ul>                                                          | × +                                                     |                           | - 🗆 ×                                   |  |  |  |
|----------------------------------------------------------------------------------------------------|---------------------------------------------------------|---------------------------|-----------------------------------------|--|--|--|
| $\leftrightarrow$ $\rightarrow$ C $\textcircled{a}$ $\textcircled{a}$ https://w                     | ww.google.com/search?q=ソフト工房+前角&rlz=1C1CAFC_enJP888JP88 | 8&oq=ソフト工房%E3%80%80前角&g ☆ | 다 🛪 💿 :                                 |  |  |  |
| Google YJTE                                                                                         | 房 前角                                                    | × ↓ @ Q                   | A III 🚈                                 |  |  |  |
| すべて ショッピング 画像<br>                                                                                   | 動画 地図 ニュース ウェブ もっと見る 🗸                                  |                           | ツール・                                    |  |  |  |
| ♥<br>♥<br>♥<br>♥<br>♥<br>♥<br>♥<br>♥<br>♥<br>♥<br>♥<br>♥<br>♥<br>♥                                  | :                                                       |                           |                                         |  |  |  |
| 当社はITを活用してお客様の業務の<br>し、EXCEL-VBAを中心に使いやす                                                            | 改善と事業の発展を支援します。最適なパソコン・IT機器を提供<br>▶↓ アウェアを低価格で開発します。    |                           |                                         |  |  |  |
| ✓ ③ ソフト工房 前角                                                                                        | × +                                                     |                           | - 🗆 ×                                   |  |  |  |
|                                                                                                    | されていない通信 softmaezumi.g2.xrea.com                        |                           | \star 🏼 🏚 🗄                             |  |  |  |
|                                                                                                    | 郵便番号辞書について                                              | A Zip<br>安全               | oTable.zip 保存 、<br>全でないダウンロードがブロックされました |  |  |  |
| らくらく産地直販を始め、お客様の住所を扱うソフトウェアについては、当社オリジナルの電話番号辞書ファイル(ZipTable.mdb)<br>を使用しています。                      |                                                         |                           |                                         |  |  |  |
| _                                                                                                   | このファイルは、毎年 3、6、9 12月末の郵便番号デー                            | 夕を基に更新しています。              | トップページを 下にスクロールする                       |  |  |  |
| 「郵便番号辞書ファイル」・・・・クリックすると圧縮ファイルがダウンロードできます                                                            |                                                         |                           |                                         |  |  |  |
| <u>」「知史留写辞書の入扱于順」</u> ・・・クリックするとマニュアルが表示されます<br>マニュアルに従って、郵便番号辞書ファイルを最新に入れ換えてください。 操作が難しい方はご連絡ください。 |                                                         |                           |                                         |  |  |  |
|                                                                                                    | リモートメンテナンスによるお客様サポートについて                                |                           |                                         |  |  |  |
|                                                                                                    |                                                         |                           |                                         |  |  |  |

(2) エクスプローラで「ダウンロード」フォルダを開き、「ZipTable.zip」ファイルを選択して、マウスの右ボタンをクリックします。
 ショートカットメニューの[プロパティ]をクリックし、「全般」タブのセキュリティの「許可をする」にチェックを入れ[OK]をクリック(※1)
 ショートカットメニューの[すべて展開]をクリック、解凍先を指定して[展開]をクリック、パスワードを入力して、[OK]をクリックします。

| ➡ 🛛 🔁 🔜 =   ダウンロード                                                                              |                               | - 🗆 X                                              |
|-------------------------------------------------------------------------------------------------|-------------------------------|----------------------------------------------------|
| ファイル ホーム 共有 表示                                                                                  |                               | ^ <b>(</b> 2                                       |
|                                                                                                 |                               | 新しいアイテム ▼<br>ショートカット ▼<br>ブロバティ 2 編集<br>プロバティ 2 編集 |
| クリップボード                                                                                         | 整理 新                          | 新規 ← 🔢 圧縮 (ZIP 形式) フォルダーの展開                        |
| ← → ~ ↑ ↓ > PC > ダウンロード >                                                                       |                               | ◇ ○ 展開生の深切とファイルの展開                                 |
| <b>^</b> 名前                                                                                     |                               | 更新日時 ファイルを下のフォルダーに展開する(E):                         |
| ☆ クイック アクセス                                                                                     | (1)                           | C-YUSersYUSERYDow_loadsYZipTable 参照(B)             |
|                                                                                                 | Table.zip                     | 25/01/25 2 完了時に展開されたファイル 40                        |
| OneDrive                                                                                        | 開<(0)                         |                                                    |
| 日    日    日    日    日    日    日                                                                 | 新しいウィンドウで開く(E)                | ダウンロードフォルダを指定する                                    |
| <i>■ ピクチャ</i> をクリックする                                                                           | DEOH: Search with FileSearchy | (28.1                                              |
| 39 個の項目                                                                                         | S Skype CAA                   |                                                    |
|                                                                                                 | すべ(展開(1)                      |                                                    |
| ZipTable.zipのプロパティ ×                                                                            | クリークニュー にとり詰めりる               |                                                    |
| 1般 セキュリティ 詳細 以前のパージョン                                                                           |                               | RHIE HTTC                                          |
| ZipTable.zip                                                                                    | ビュース有<br>プログラムから開く(H)         |                                                    |
|                                                                                                 |                               |                                                    |
| ファイルの種類: 圧縮 (zip 形式) フォルダー (.zip)                                                               | 以前のバージョンの復元(V)                | パスワードを入力して下さい。                                     |
| ブログラム: 青 エクスプローラー 変更( <u>C</u> )                                                                | 送る(N)                         |                                                    |
| 場所: C:¥Users¥USER¥Downloads                                                                     | 切り取り(T)                       | □ パスワードを表示する                                       |
| サイズ: 2.71 MB (2,848,394 /(イト)                                                                   | ✓ □ビー(C)                      |                                                    |
| ディスク上 2.71 MB (2,850,816 パイト)<br>のサイズ:                                                          | ショートカットの作成(S)                 | パスワードを入力する の キャンセル                                 |
| 作成日時: 2025年1月25日、11:23:33                                                                       | 削除(D)                         |                                                    |
| 更新日時: 2025年1月25日、11:23:36                                                                       | 名前の変更(M)                      |                                                    |
| アクセス日時: 2025年1月25日、12:30:56                                                                     | 70/(71(R)                     |                                                    |
| 属性: □読み取り専用(R) □隠しファイル(H) 詳細設定(D)                                                               |                               |                                                    |
| セキュリティ: このファイルは他のコンビューターから取得し<br>たちのです。このコンビューターを保護するた ()<br>の、このファイルへのアセスはブロックされる<br>可能性があります。 |                               | ※ パスワードは保守契約された<br>ユーザ様に通知いたします                    |
| OK キャンセル 適用( <u>A</u> )                                                                         |                               |                                                    |

(3) エクスプローラで「解凍先のフォルダ(ZipTable.zip)」を開きます。
 「ZipTable.mdb」ファイルの更新日時が最新かどうか確認します。
 「ZipTable.mdb」ファイルを選択して、「コピーのアイコン」をクリックします。

| 🔜   🛃 🤿   Zip                 |                            |                            |                                            | · □ ×                                                          |
|-------------------------------|----------------------------|----------------------------|--------------------------------------------|----------------------------------------------------------------|
| ファイル ホーム ミニニー                 |                            |                            |                                            | ~ 🤇                                                            |
| クイック アクセンコピー おり付け<br>にどン留めする  | 移動先 コピー先         削除 名前の 変更 | ■ 新しいアイテム・<br>新しい<br>フォルダー | ✓<br>ブロパティ <sup>図</sup> 開く▼<br>2 編集<br>愛履歴 | <ul> <li>■ すべて選択</li> <li>□ 選択解除</li> <li>■ 選択の切り替え</li> </ul> |
| クリップボード                       | 整理                         | 新規                         | 開く                                         | 選択                                                             |
|                               |                            | ې ۍ ۲                      | ZipTableの検索                                |                                                                |
| ZipTable ^                    | 名前                         | 更新日時                       | 種類                                         | サイズ                                                            |
|                               | DipTable.mdb               | 25/01/25 11:24             | Microsoft Access                           | 12,000 KB                                                      |
|                               |                            |                            |                                            |                                                                |
| ▼<br>1 個の項目 1 個の項目を選択 11.7 MB |                            |                            |                                            |                                                                |

(4) エクスプローラで「らくらく産地直販」のフォルダを開きます。

「ホーム - 貼り付け」をクリックすると、下記のようなメッセージが表示されます。 [ファイルを置き換える]をクリックすると、郵便番号辞書ファイル(ZipTable.mdb)が書き換えられます。 ZipTable.mdbファイルの更新日時を見て、最新版に変わったことを確認します。

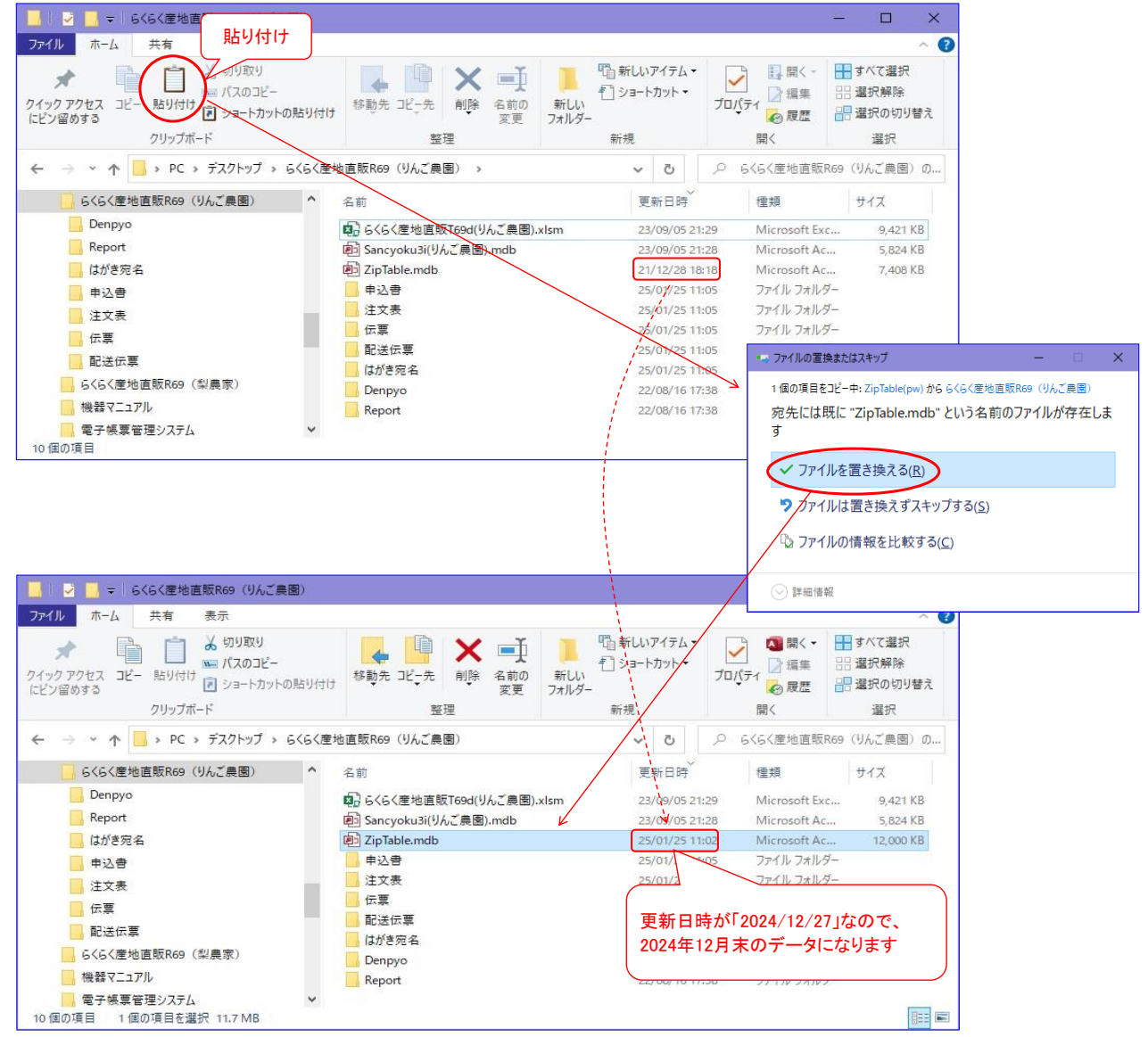

<補足>

- ※1 ZIPファイルのプロパティでセキュリティのブロックを解除しないと解凍したファイルの日付が解凍した日に変更されます。
- ※2 郵便番号辞書ファイル(ZipTable.mdb)は、年4回 3、6、9、12月末の郵便番号データから作成されるため、 ファイルの更新日は、月末から翌月初になります。